## Petunjuk Pembayaran dengan mesin ATM BSI

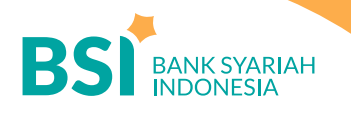

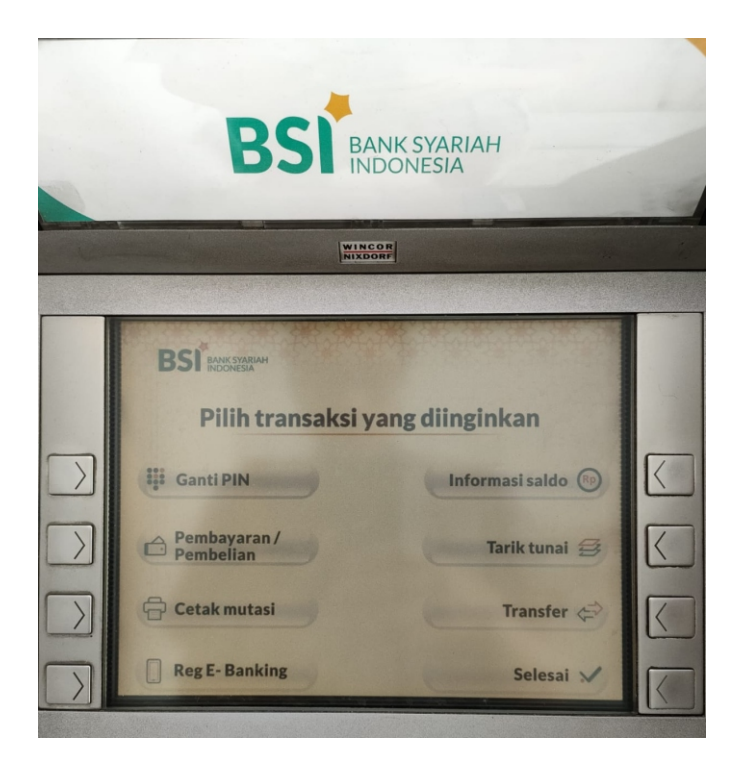

## 1. Pilih menu pembayaran/pembelian

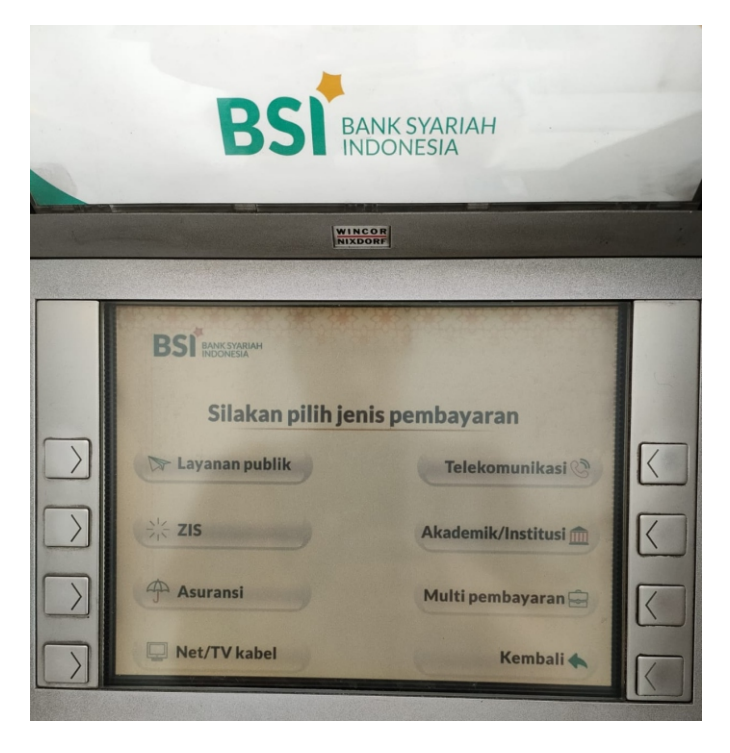

## 2. Pilih menu akademik/institusi

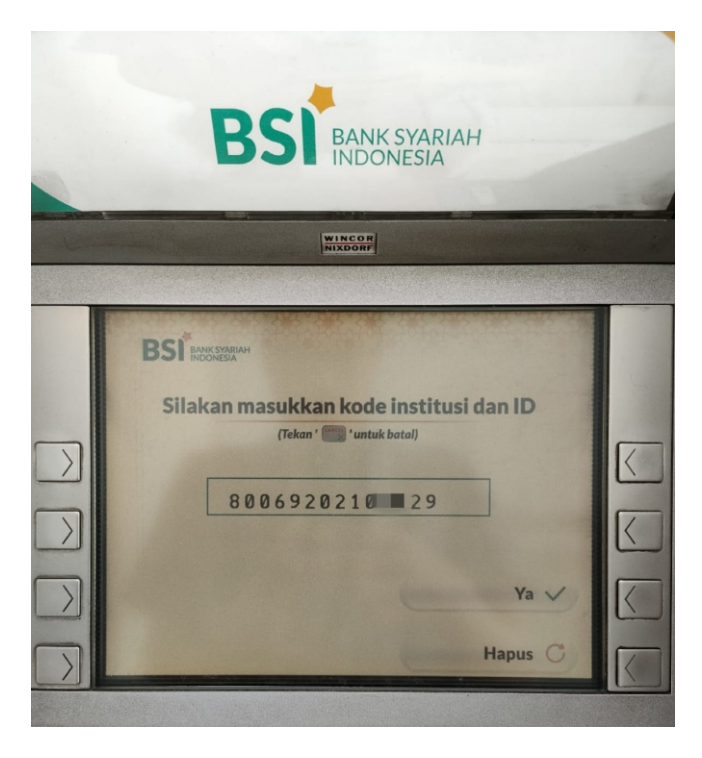

3. Masukkan kode institusi dan ID (kode institusi S2 dan S3 Pascasarjana Unand = 8006, dan ID = nomor KAP) total 14 digit

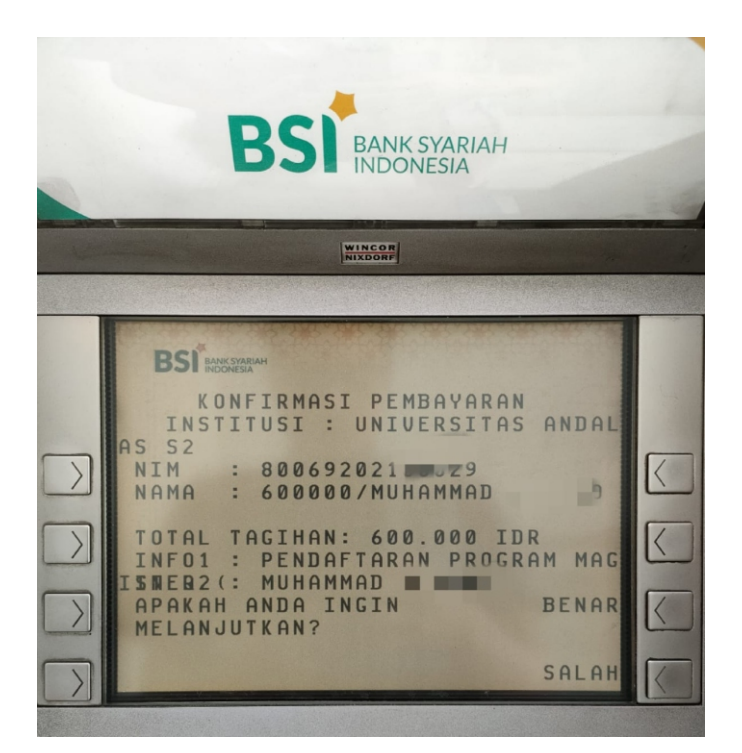

4. Muncul Nama dan nominal pembayaran, jika sesuai silakan lanjut bayar. Simpan struk kertas ATM sebagai bukti sah pembayaran yg diterima Unand.

## Petunjuk Pembayaran dengan BSI Mobile

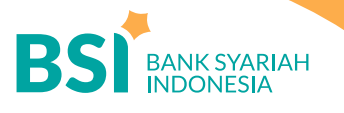

|                                           | 0 <u>0 0</u><br>0 10           | ≡ B                   | S BANK SYARIAH<br>INDONESIA | 008<br>010                                                               |                                                                  |
|-------------------------------------------|--------------------------------|-----------------------|-----------------------------|--------------------------------------------------------------------------|------------------------------------------------------------------|
| Q #promo, #fitur baru                     |                                |                       | Pem                         | bayaran                                                                  | Pilih Nomor Rekening                                             |
| Assalamu'alaikum, A                       |                                | PLN Post              | paid                        |                                                                          | BsiTabEasyWadh                                                   |
| Kota Padang, Dzuhur <u>12:33</u> (-01:4   | 9:16)                          | Telepon/              | HP/Telkom                   | у                                                                        | - BsiTabEasyMudh - C                                             |
|                                           | 6.00                           | Akademi               | KV                          |                                                                          | BsiTabHajMudh                                                    |
| Kini Beli Voucher                         |                                | Institusi             |                             |                                                                          | - BsiTabEasyMudh                                                 |
| Jadi Lebih Mudah                          | ALC: NO THE OWNER              | Tiket                 |                             |                                                                          |                                                                  |
| Back Speed on Manuari Call 1000           |                                | Asuransi              |                             |                                                                          |                                                                  |
| 0 0 0 0 0 0 0 0 0 0 0 0 0 0 0 0 0 0 0     | C to us a de l'angle a de la C | Internet/             | TV Kabel                    |                                                                          |                                                                  |
| Lebh mutah berbagi malak<br>JADIBERKAH.ID | le <b>serie</b> el             | e-Comme               | erce                        |                                                                          |                                                                  |
|                                           |                                | Berbagi               |                             |                                                                          |                                                                  |
| Info Rekening Transfer Bayar              | Beli                           | BPJS                  |                             |                                                                          |                                                                  |
| • · · · · · · · · · · · · · · · · · · ·   | <u>e</u>                       | Haji dan U            | Umrah                       |                                                                          |                                                                  |
| Layanan Islami Berbagi - Ziswaf e-mas     | Favorit                        | Penerima              | aan Negara (N               | 1PN)                                                                     |                                                                  |
| 🌜 😜 🧼                                     | <b>K</b>                       | PDAM                  |                             |                                                                          |                                                                  |
|                                           |                                | Multi Pay             | /ment                       |                                                                          |                                                                  |
| Tarik Tunai Buka Rekening Top Up eWallet  | E-Commerce                     |                       |                             |                                                                          |                                                                  |
| 🔥 🗳 📟 💀                                   | <b>₽</b>                       |                       | <u>a</u>                    |                                                                          | 🟫 🔏 🚟 🖪 🕫                                                        |
|                                           |                                |                       |                             |                                                                          |                                                                  |
| 1. Pilih menu baya                        |                                |                       | 2. Pilih                    | Akademik                                                                 | 3. Pilih rekening sumber dana                                    |
|                                           |                                |                       | 2.1.1.1.1.1                 |                                                                          |                                                                  |
|                                           |                                |                       |                             |                                                                          |                                                                  |
| ≡ B                                       | S BANK SYARIAH<br>INDONESIA    |                       |                             | BSI BANK SYARIAH                                                         | 998 •<br>910 •                                                   |
|                                           | Akad                           | emik                  |                             | Akade                                                                    | emik                                                             |
| Nama Akad                                 | demik                          |                       |                             | Nasabah Yth. Anda akan r                                                 | melakukan pembayaran                                             |
| 8006 - S                                  | 2 Universitas                  | Andalas               |                             |                                                                          | 52                                                               |
|                                           |                                | -                     |                             | Nama: MUHAMMAD A<br>Kode Bayar: 800692021                                | 9                                                                |
| Masukkan                                  | ID Pelanggan/Kod               | le Bayar              |                             | Anabila anda setuiu silab                                                | kan tekan 'Selaniutnya'                                          |
| 920210                                    | 9                              |                       |                             | , public and becaja, bian                                                |                                                                  |
|                                           |                                |                       |                             |                                                                          |                                                                  |
|                                           | BATAL                          | SELANJUT              | NYA                         |                                                                          |                                                                  |
|                                           |                                |                       |                             |                                                                          |                                                                  |
|                                           |                                |                       |                             |                                                                          |                                                                  |
|                                           | L.R                            |                       | -0                          |                                                                          |                                                                  |
|                                           |                                |                       | <u>چ</u>                    |                                                                          |                                                                  |
| 1                                         | 2                              | 3                     | -                           |                                                                          |                                                                  |
| 4                                         | 5                              | 6                     |                             |                                                                          |                                                                  |
|                                           | 0                              | 0                     |                             | BATAL                                                                    | SELANJUTNYA                                                      |
|                                           | •                              | 9                     |                             |                                                                          | 5                                                                |
| ,                                         | 0                              | ·                     | $\checkmark$                | â 🗳 🗳                                                                    |                                                                  |
| 4.                                        | Pilih 8006<br>masukkan         | - S2 Unan<br>nomor KA | id<br>VP                    | 5. Muncul nama o<br>jika sesuai lanj<br>Bukti berhasil<br>di screenshoot | dan data tagihan<br>ut oke bayar.<br>bayar bisa<br>atau di print |

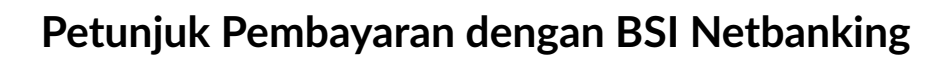

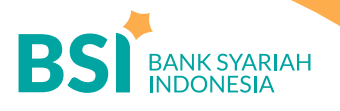

| Aplikasi Pembayaran |                                   |   |  |  |
|---------------------|-----------------------------------|---|--|--|
| Rekening Sumber     |                                   |   |  |  |
| Rekening:           | 700780 0015404 - IDR              | ~ |  |  |
| Data Pembayaran     |                                   |   |  |  |
| Jenis Pembayaran:   | Institusi                         | ~ |  |  |
| Nama Lembaga:       | Akademik - S2 Universitas Andalas |   |  |  |
| Nomor Pembayaran    | 926 29                            |   |  |  |
| (Harus diisi)       |                                   |   |  |  |

1. Pilih Menu Pembayaran, pilih nama lembaga S2 Universitas Andalas, masukkan nomor KAP

|                    | Verifikasi Pembayaran             |  |
|--------------------|-----------------------------------|--|
| Rekening Sumber    |                                   |  |
| Rekening:          | 70078088                          |  |
| Data Pembayaran    |                                   |  |
| Jenis Pembayaran:  | Akademik - S2 Universitas Andalas |  |
| Nama :             | MUHAMMAD A                        |  |
| Jumlah Pembayaran: | 600,000.00                        |  |
| Nomor.             | 92 9                              |  |
| Institusi:         | UNIVERSITAS ANDALAS S2            |  |
| Info 1:            | PENDAFTARAN PROGRAM MAGISTER (    |  |
| Info 2:            | MUHAMMAD                          |  |
| Otorisasi          |                                   |  |
| TAN                |                                   |  |
|                    | 6 digit                           |  |
| Pin Otorisasi:     |                                   |  |

2. Muncul tagihan pembayaran jika sesuai silakan lanjut bayar, bukti bayar bisa di print atau screenshoot.